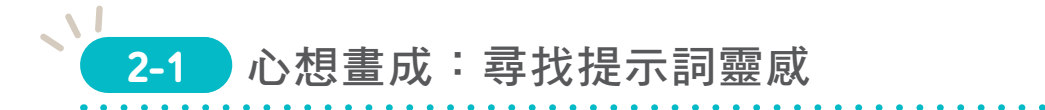

如何從日常生活中尋找提示詞靈感?除了觀察生活中的景色與人物,還可以從文學中汲取意境與情感,將其改寫為提示詞,賦予圖像更深層的內涵與表現力。

## 2-1-1 從觀察到創作優化提示詞

AI 生圖的提示詞(prompts)是一種描述能力的體現。透過具體的文字說明,引 導 AI 生成對應的圖像,而提示詞的精確性與表達質量直接影響最終圖像的效果與 呈現。以下四個例子說明:

#### ♦ 具體描述

詳細描述場景、角色、動作和氛圍, AI 就能精準生成圖像。

**提示詞**:一位穿著紅色連身裙、在 花園裡奔跑的女孩。

這段提示詞能讓 AI 生成具體的場 景, AI 會根據這些要素生成對應場 景,包含女孩的穿著、背景和動作。

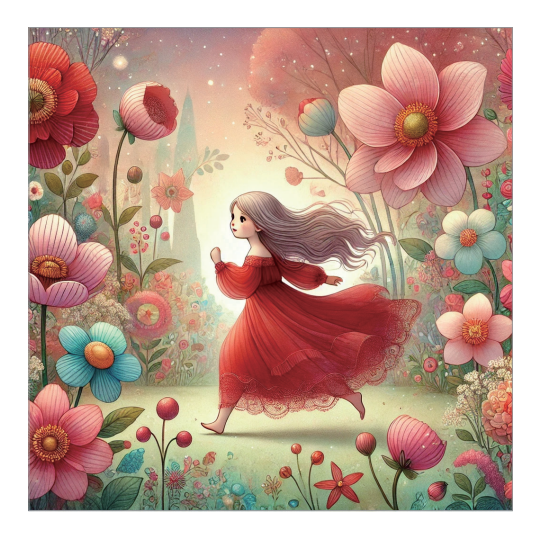

#### ♦ 細節描述

提示詞:一隻橘色貓咪坐在窗邊、 看著外面下雪的景像,窗戶上有 雪花。

這段提示詞不僅描述了貓咪的顏色 和位置,還加入了天氣和窗戶的細 節,使視覺效果更豐富。

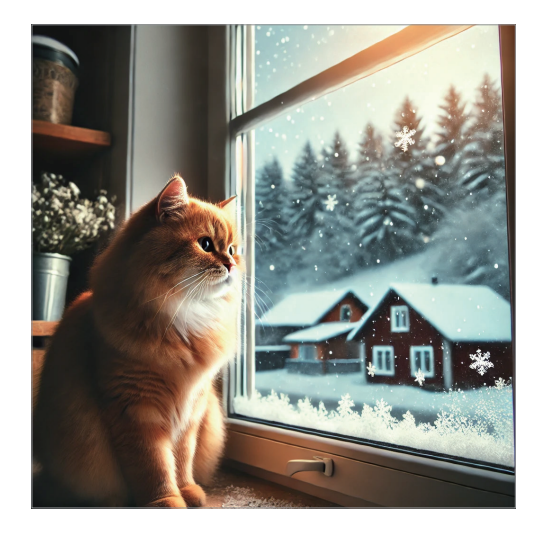

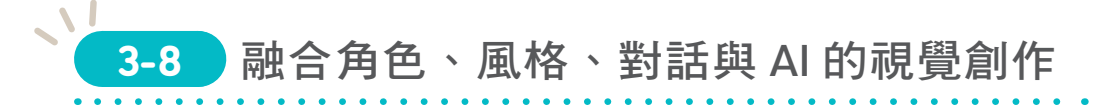

ChatGPT 不僅可以精準控制圖像細節,還能生成不同字型的繁體中文,在圖像風 格統一、貼圖設計、似顏繪大頭貼生成…等創作過程更靈活,生成結果也更符合 需求。

# 3-8-1 上傳指定色彩組合設計手繪草稿

上傳手繪草稿圖像與欲模仿的顏色組合圖像,透過 ChatGPT 將手繪稿依指定顏色 及媒材著色,完成圖像。

 於新交談的對話框點選 → \ 從電腦上傳,於本機選取欲合併的人物照片及圖像, 點選 開啟 鈕。

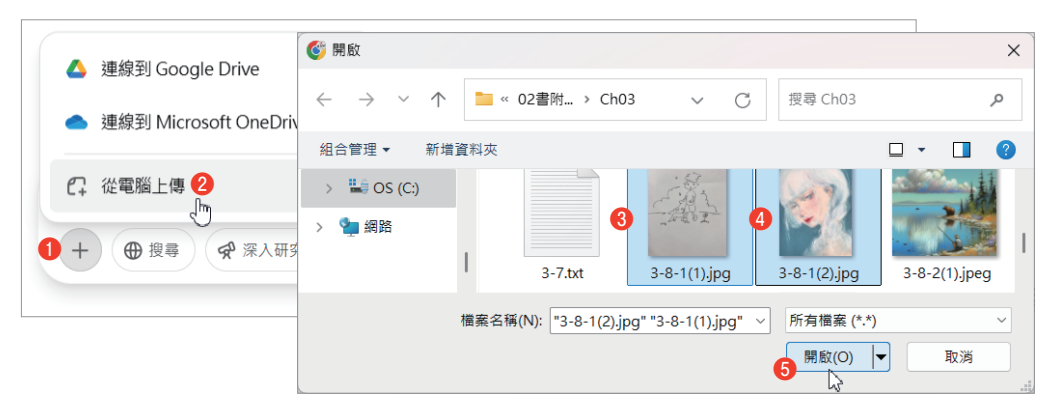

2. 於對話框輸入並送出以下提示詞:

「請參考第二張圖像的顏色配置與媒材呈現方式,完成第一張草稿,並保留第一張草稿的風格, 9:16。」

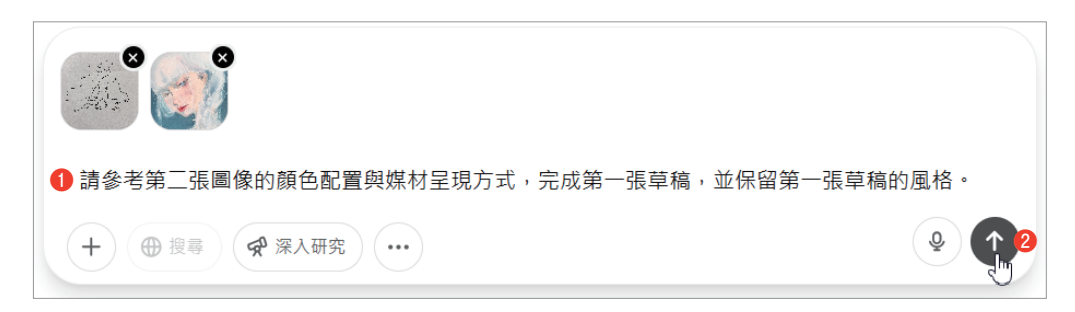

 即生成一張依照指定顏色及媒材完成的圖像。滑鼠指標移至圖像右上角點 選 
 ,即以.png檔案格式下載至本機儲存。(若無自動生成圖像,則告知 ChatGPT:請生成風格融合後的圖像。)

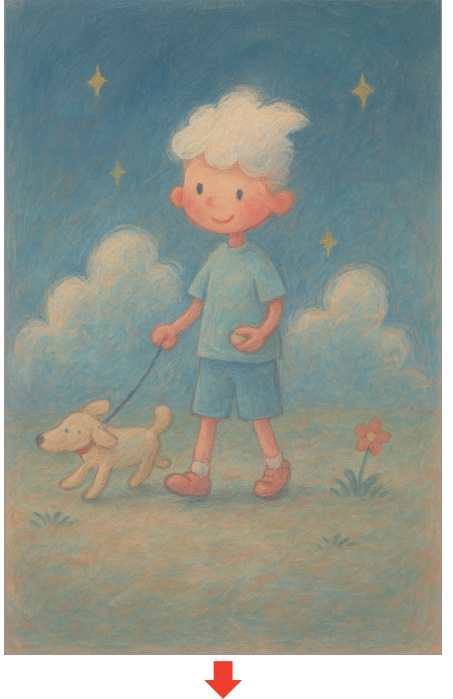

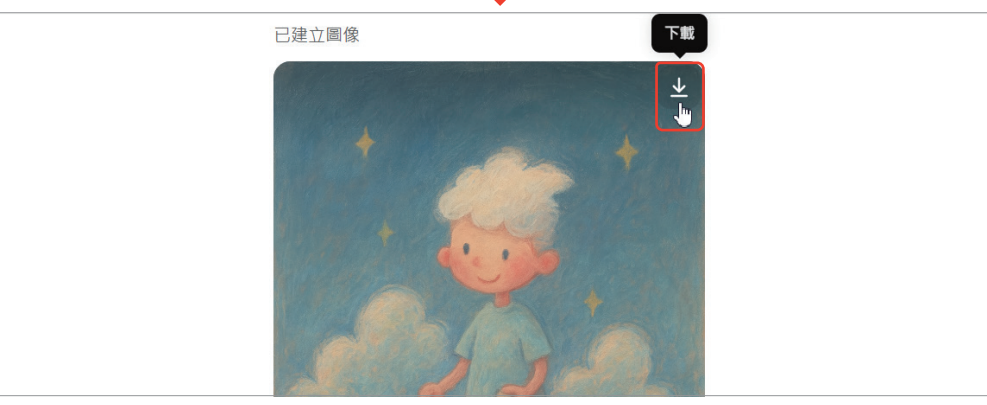

ChatGPT 從圖像分析到創作優化的全能助手

 即生成一組有繁體中文及符號的寵物貼圖。於對話框輸入並送出以下提示詞, 即可將圖像快速去背:

「將圖像背景轉換為透明背景。」

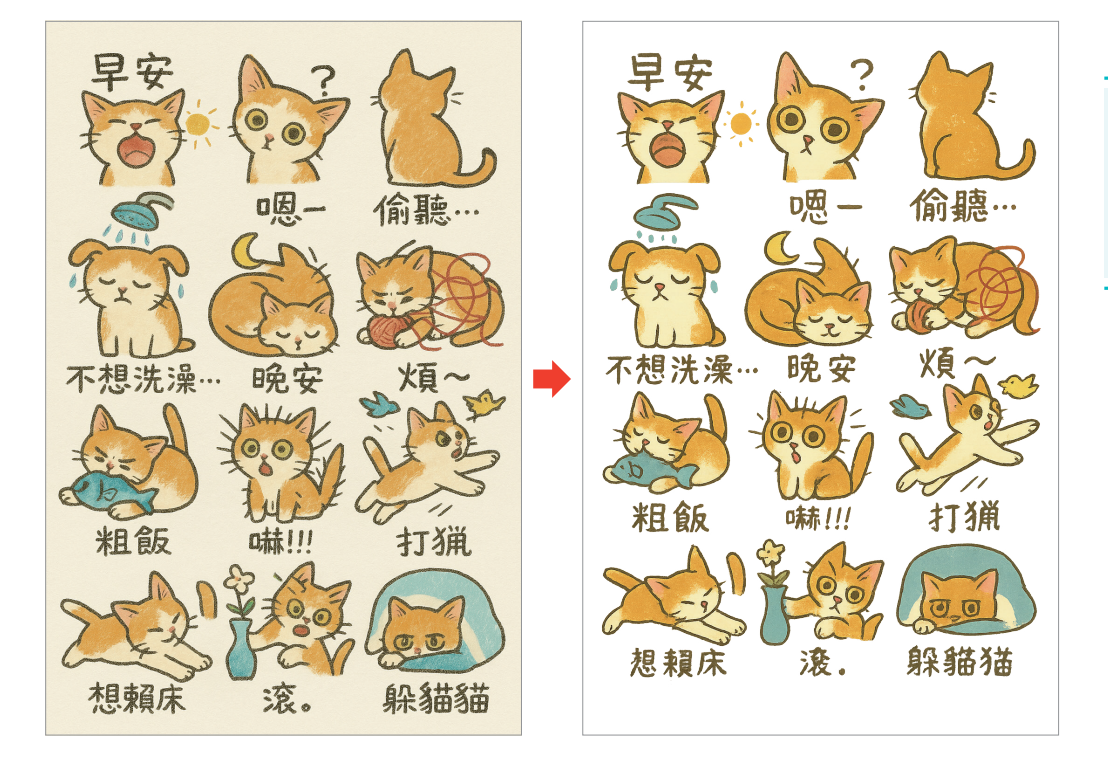

6. 滑鼠指標移至圖像右上角點選 👱 ,即以 .png 檔案格式下載至本機儲存。

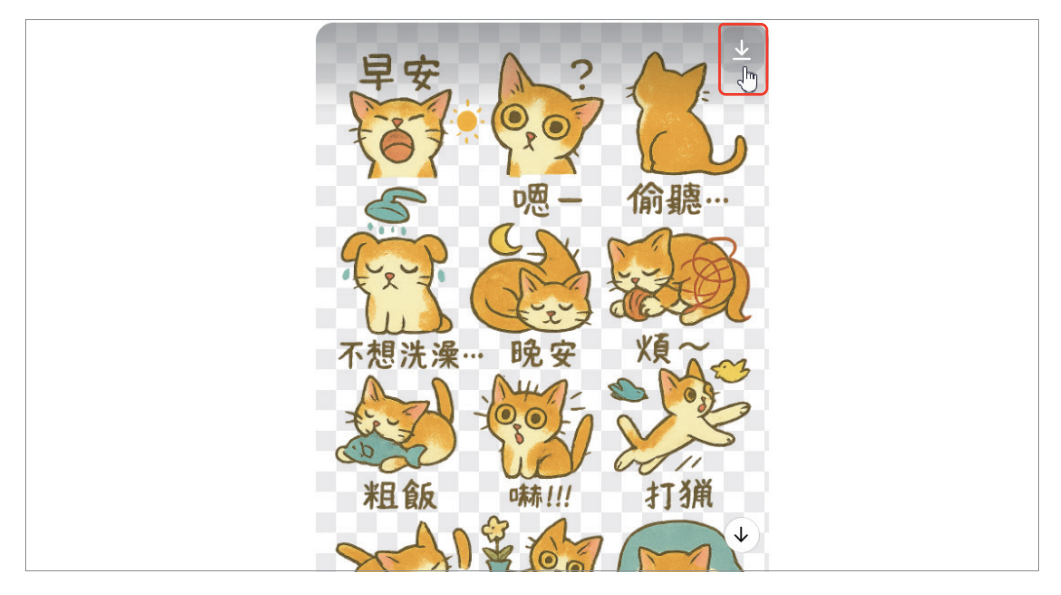

## ● TIPS 以指定文字、人物照片製作貼圖

#### 指定文字製作貼圖

設定好貼圖需要的文字後,請 ChatGPT 依照這些文字生成相對應的貼圖:

「幫我製作一組九張的Q版可愛的小和尚Line九宮格表情貼圖,包括:平安、吉祥、早安、 晚安、謝謝你、有您真好、Ok、生日快樂、讚。」

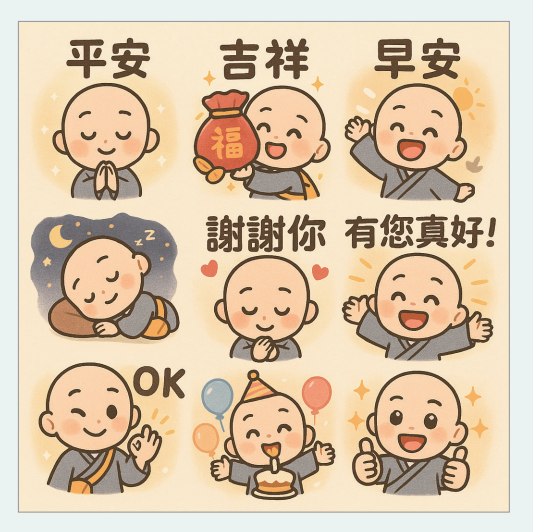

#### 人物照片製作貼圖

上傳人物照片後,請 ChatGPT 依照片中的人物,加上需求設計一組貼圖:

「請依照片中的人物外觀幫我製作一組 Q 版 Line 九宮格表情貼圖,並設計不同色系、清 新並帶有小花、蝴蝶結的構圖。加上文字平安、早、晚安、謝謝你、有您真好、Ok、生日 快樂、好。」

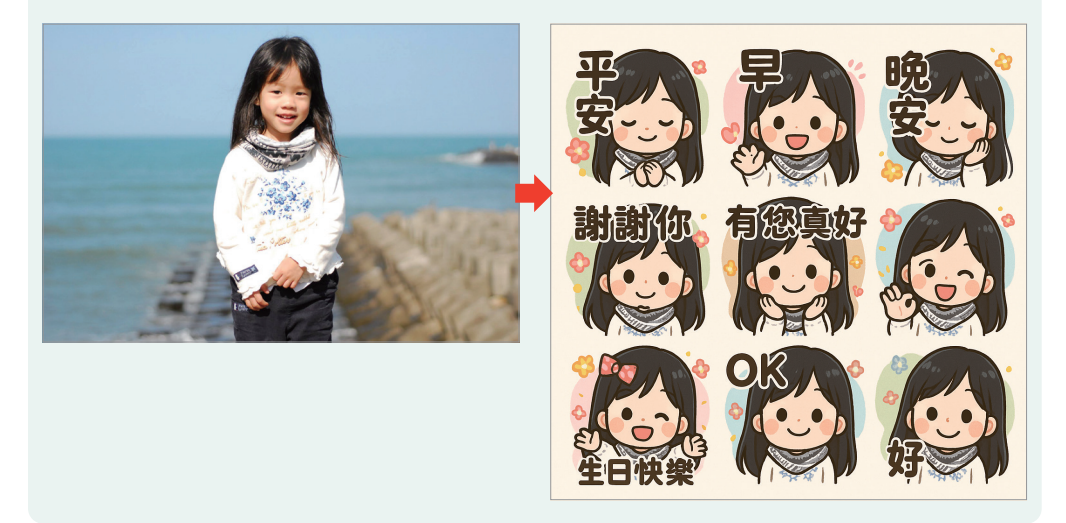

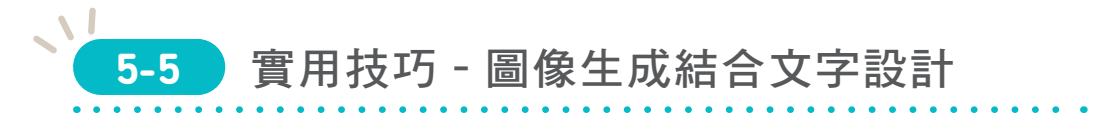

生成精美的邀請函圖像與草稿內容後,進入編輯畫面調整字型、文字色彩…等各項 編輯功能,設計視覺效果,產出作品。

# 5-5-1 套用邀請函範本生成

1. 於首頁 使用 AI 建立 點選 邀請函,進入 建立邀請函 畫面。

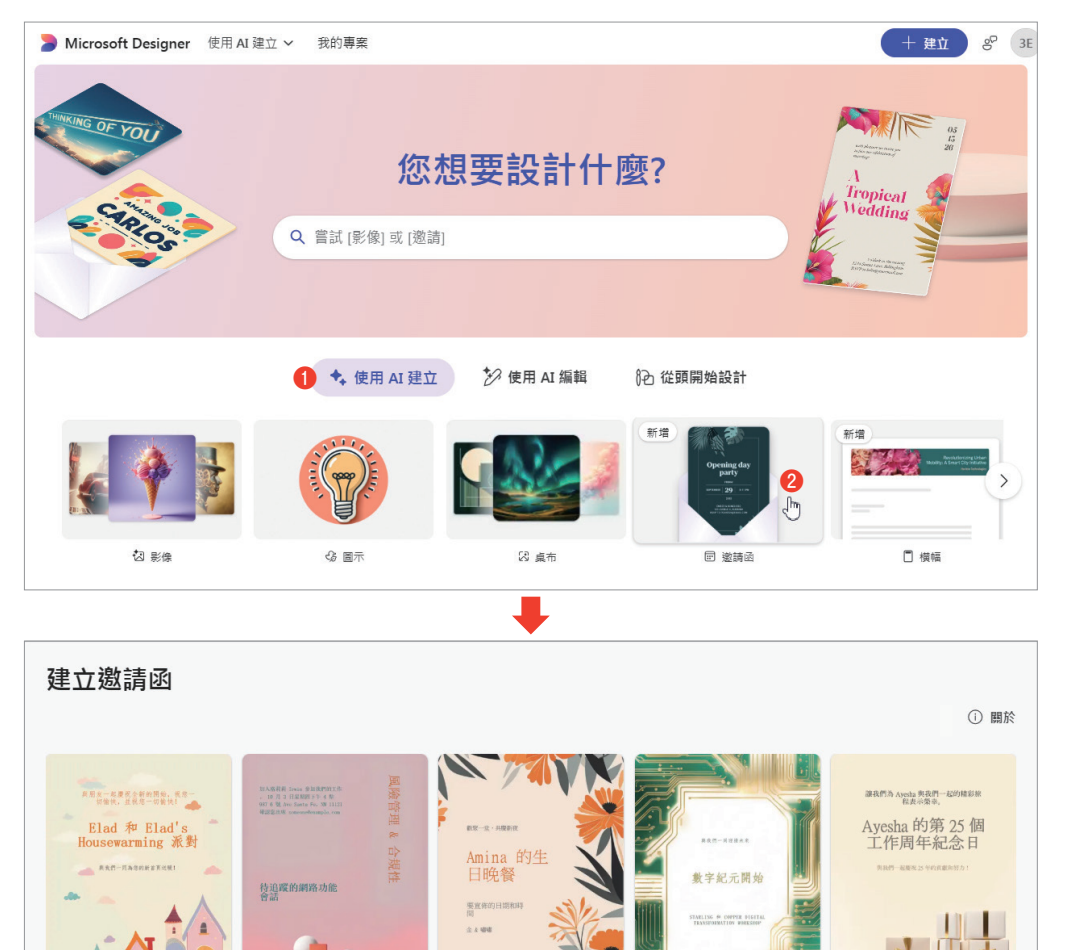

 套用邀請函中的範本,生成相似的設計與排版樣式。點選欲參考的範本圖像 (將滑鼠指標移至下方範例圖像上會出現提示詞)。

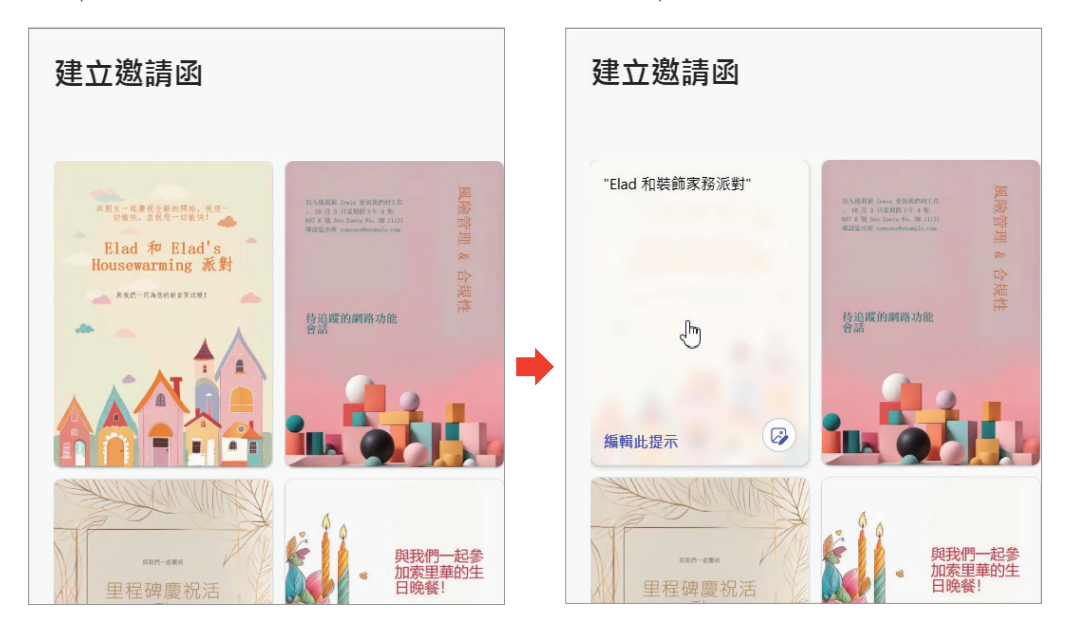

| く 返回 | 描述*         意象         風格         色彩         愛更調色量           Lad 和裝飾家務派對         一列有雲朵的小彩         2 編藝術         ● 2 編藝術         ● 2 編藝術 |   |
|------|----------------------------------------------------------------------------------------------------|---|
|      | Elad 和裝飾家務派對                                                                                                    |   |
|      | +                                                                                                    |   |
| 〈 返回 | 描述・<br>酵素之夜・雅翠之         意象<br>一列有雲朵的小彩         風格<br>塗満藝術         ●         色彩<br>異更調色量                                                 |   |
|      | 2 醇香之夜, 雅聚之約<br>品味與優雅的夜晚, 歡迎您參加!<br>日期: 2024/12/25<br>時間:晚上 7:00 至 10:30<br>地點: 晨光酒莊<br>請於 11/30 前回覆, 謝謝!                               | Í |

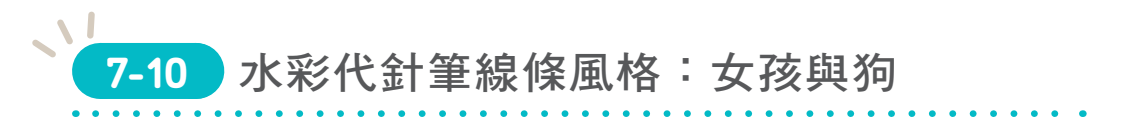

代針筆線條粗細幾乎一致,以線條的疏密來表現物體質感與速度感。和水彩風格結 合通常呈現一種輕鬆隨意的感覺。

## 7-10-1 水彩代針筆線條風格示範

**提示詞**:水彩代針筆線條風格,極簡主義,一個帶著陽光笑容的女孩,蹲在地上, 與大長毛狗互相擁抱,風元素。

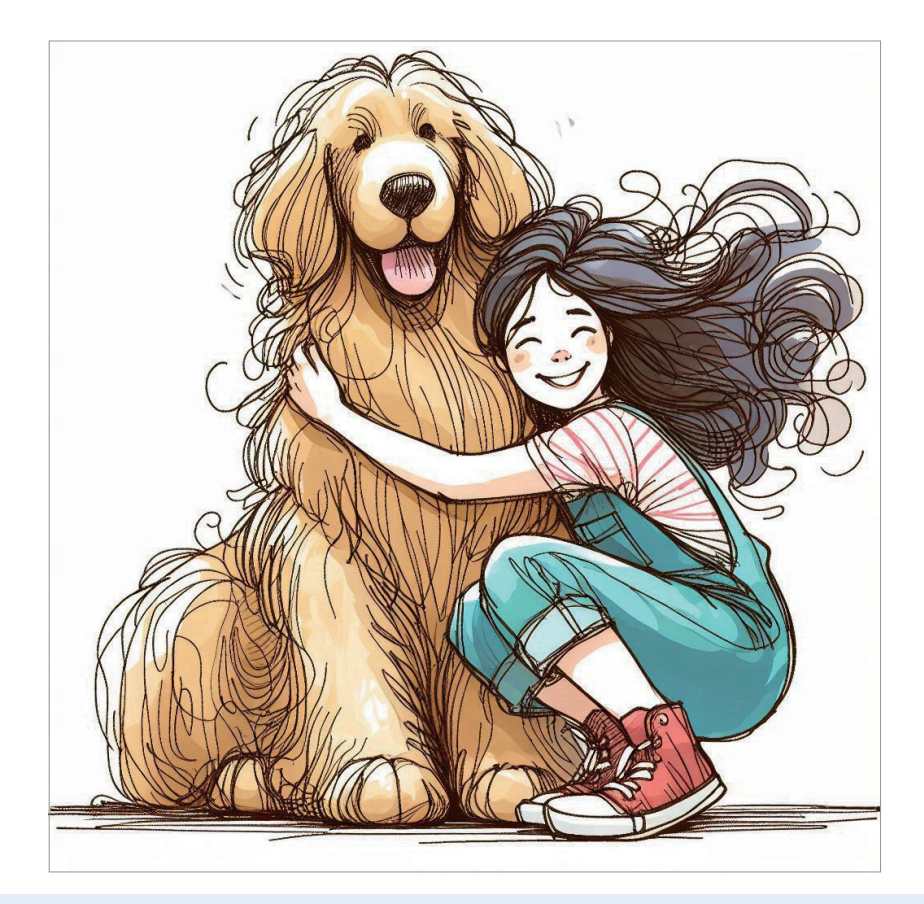

畫面描述:穿著休閒牛仔吊帶褲的少女,抱著一隻淺卡其色大狗狗,笑得很開心。頭髮被風 吹起。代針筆線條風格。

# 7-10-2 替換水彩代針筆線條風格

**装飾性插畫風格**:通常以細緻平面小色塊組合而成,圖案性與裝飾性強。

提示詞:裝飾性插畫風格,極簡主義,一個帶著陽光笑容的女孩,蹲在地上,與大長毛狗互相 擁抱,風元素。

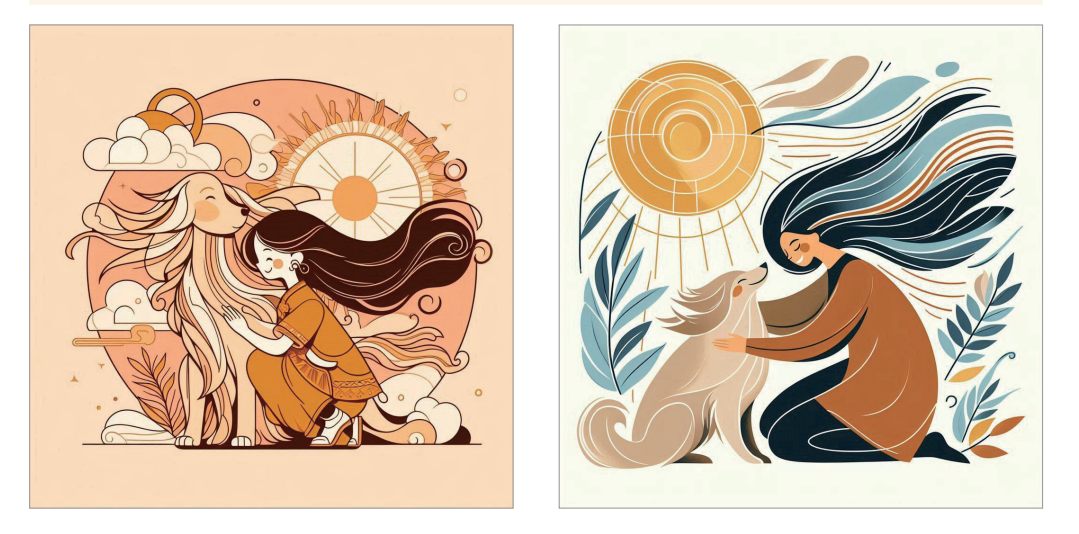

民族風圖騰風格:結合多種文化民俗的圖騰與線條,生成圖案性強的圖。

提示詞:民族風圖騰風格,極簡主義,一個帶著陽光笑容的女孩,蹲在地上,與大長毛狗互相 擁抱,風元素。

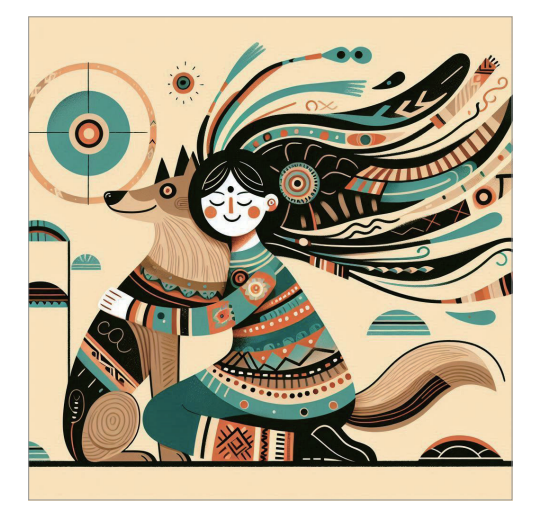

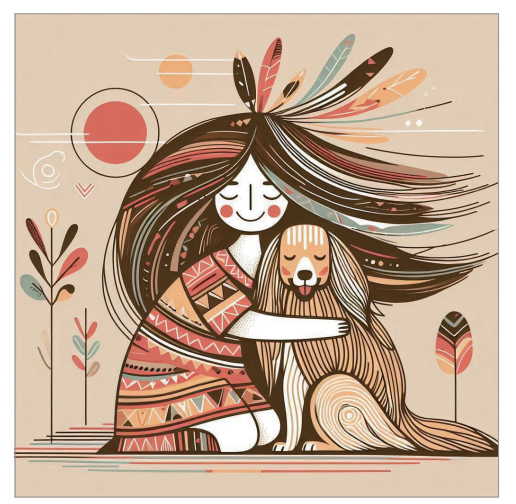

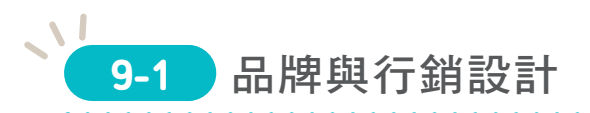

從品牌 Logo、會議簡報到宣傳廣告的圖像都能透過 AI 生成提升效率,並讓概念更加清晰明確,完整傳達。

## 9-1-1 品牌 Logo

### 人形 Logo

提示詞:設計 logo:一個男孩戴著鴨舌帽,手上拿著一杯插著吸管的飲料,高對比的色彩、簡化的亮面與暗面對比鮮明,寫實的人形輪廓,橘色調,text:Zilla。

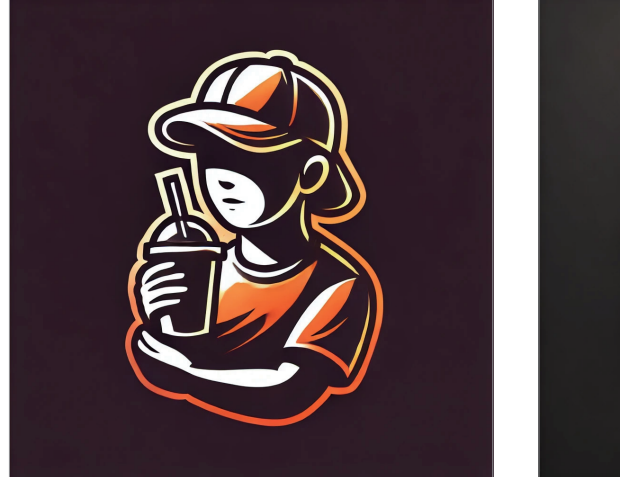

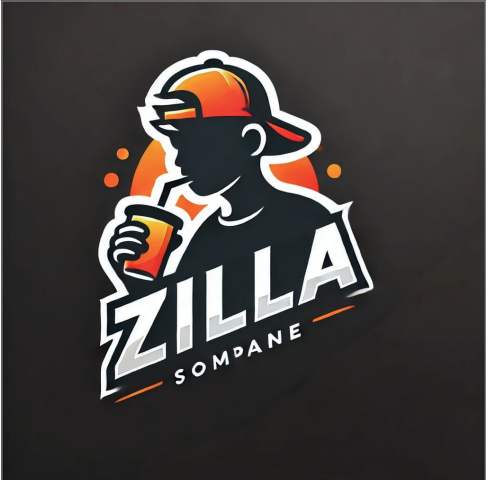

提示詞:圓形 logo: 綁辮子女性優美的側面臉部線條輪廓,搭配羽毛幾何圖案的簡約纖細線條設計 logo,使用裸色和金色點綴,整體以極簡的設計突出專業與高端感。

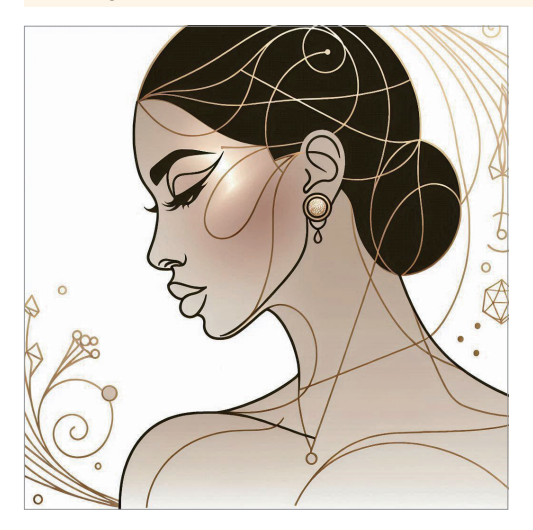

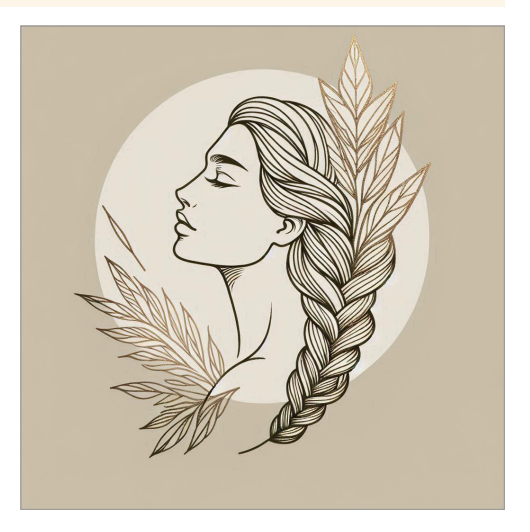

提示詞:logo 設計:極簡線條風格,一條連續不斷的細直線折成極簡等距透視輔助線,線中間 穿插樓梯和門以及窗戶,極簡風格,text:ArchiSphere。

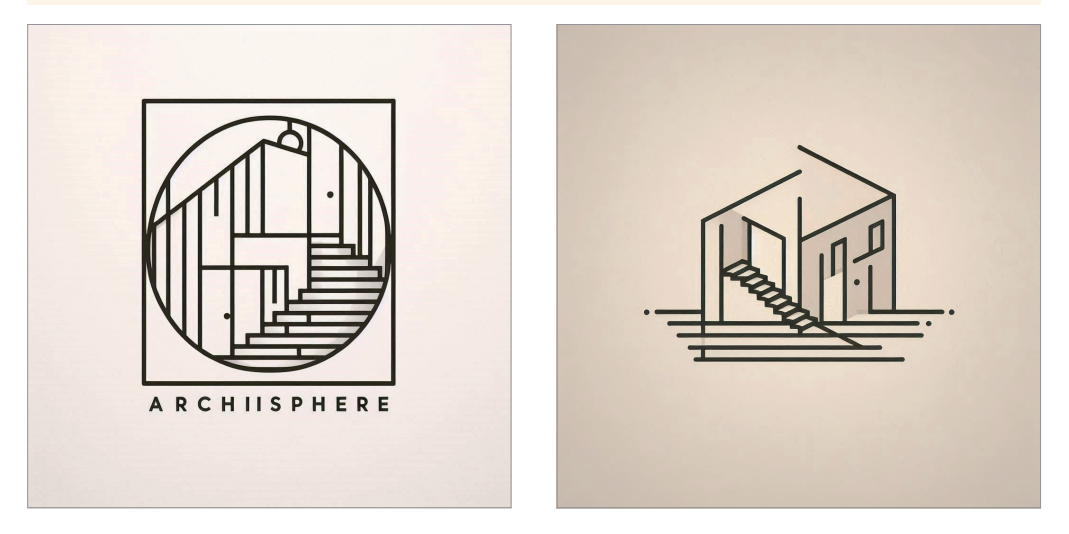

提示詞:設計 logo:極簡幾何直線條大色塊風格,單色,高低參差的 sound glitch 與鋼琴琴鍵 結合,圓形 logo,極簡主義。

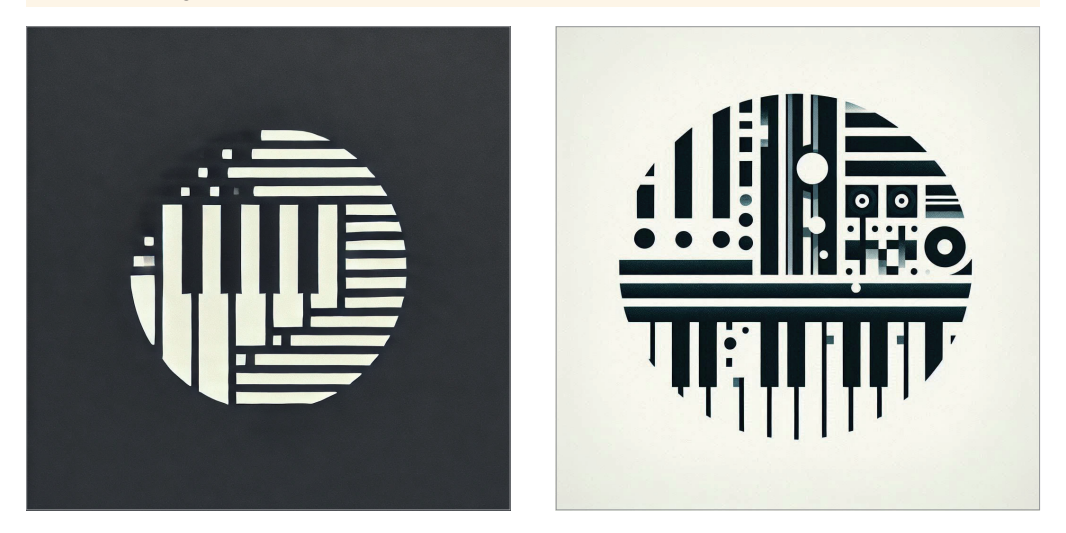

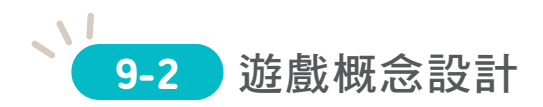

概念藝術(Concept Art)是一種視覺藝術形式,應用於電影、電玩、動畫和漫畫…等娛樂媒體創作初期,作為表現創意構想或概念的方式。概念藝術主要傳達視覺化場景、角色、物件或世界觀的設計和效果,幫助團隊成員或客戶更有效理解創意構思。

### 概念藝術特點

- 展現創意和構思:具體表現創意核心理念,呈現虛構場景及人物。
- 探索性的視覺化工具: 幫助探索和試驗不同視覺效果、色彩和結構。
- 應用範圍廣泛:概念藝術 通常被用於虛構世界內部 的創建。

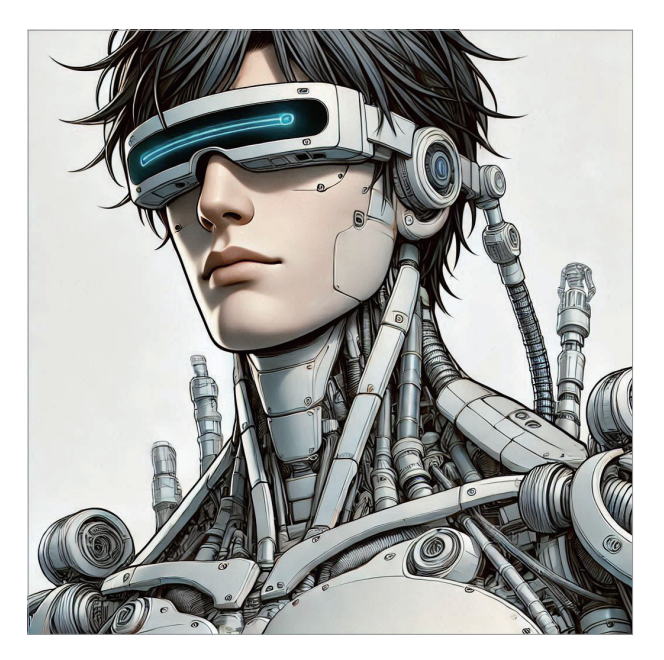

#### 概念藝術應用

- **電影和動畫**:在電影製作的前期創作出角色、場景和重要視覺圖像。
- 電玩:遊戲開發中,概念藝術用來創建遊戲世界、角色、武器和使用介面。
- ◆ 漫畫和書籍:用於漫畫、繪本、科幻小說或其他視覺化創作設計。

#### 概念藝術常見風格

- ◆ 寫實風格:仿真、展現極具細節的人物景色,模擬現實或科幻場景…等。
- 奇幻風格:創造不符合現實的虛構場景,充滿魔幻色彩的嶄新世界觀。
- 简化風格:強調輪廓、形狀和色彩搭配,減少細節,表現出整體氛圍。

## 9-3-4 街頭童裝

提示詞:一名女孩童裝模特兒穿著街頭風格的服飾,白色皮衣外套,咖啡色皮製短裙,上面有 布料製作的徽章圖案,縫製在裙子上,穿著白色靴子,上面沾著一些油漆,綁著辮子的頭髮造 型,綁著頭巾,頭巾上沾著一點油漆。(左)

提示詞:一名男孩童裝模特兒穿著街頭風格的服飾,飛行員羽絨外套,工裝褲垂落在地,上面 有布料製作的徽章圖案,縫製在褲子上,穿著靴子,上面沾著一些油漆,微微上翹的頭髮造型。 (右)

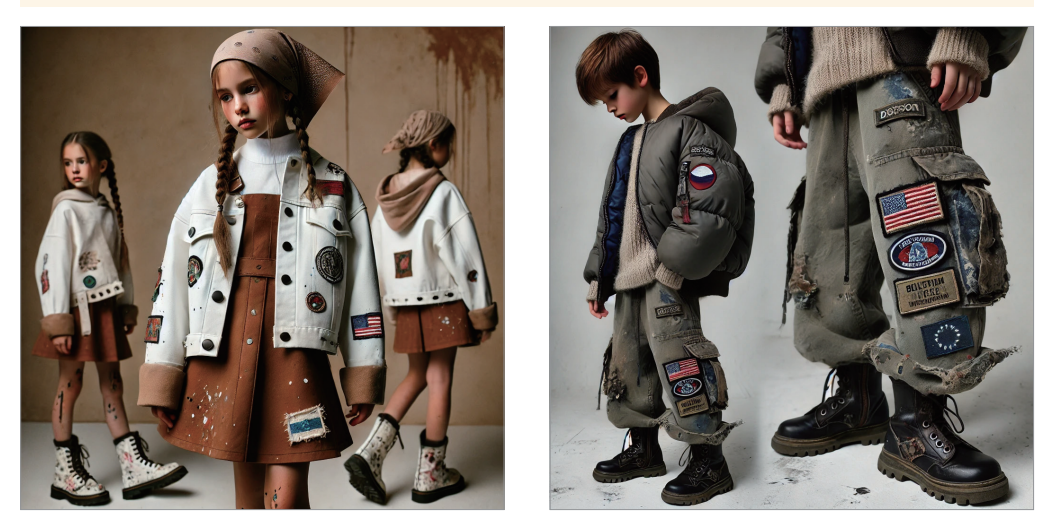

## 9-3-5 親子運動服飾

提示詞:一名男性模特兒與一名女孩模特兒穿著運動服飾,款式為親子組合,黑色太空棉材質 衛衣,胸口有大字樣:Air Space,搭配純棉材質灰色運動長褲,束口款式與寬鬆連帽外套,螢 光藍跑步鞋,女孩模特兒帥氣姿勢,手搭在單膝跪的男性模特兒肩膀上。

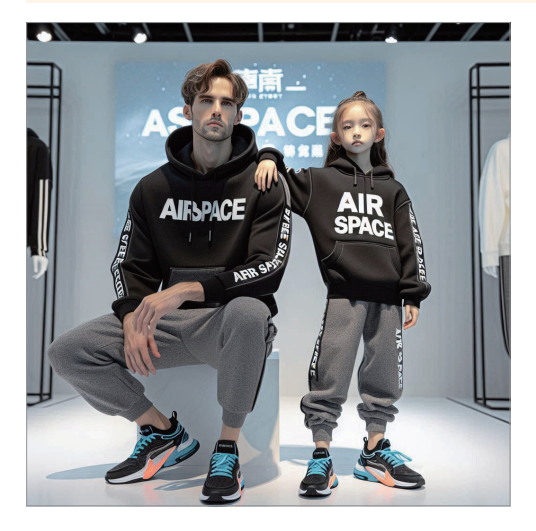

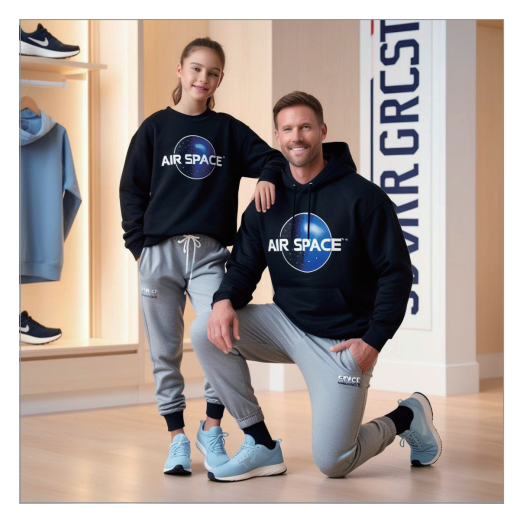

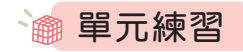

一、店面設計

1. 麵包店設計範例

### ♦ Logo 設計

提示詞:請設計麵包店的Logo:巴洛克風格, 搭配簡約的麥穗,大地色調素描,極簡,抽象, "BAKERY"。

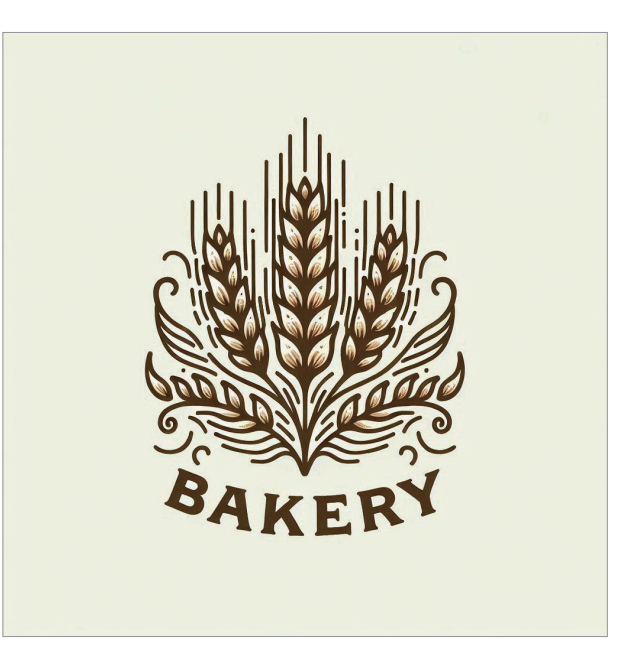

### ▶ 海報圖像設計

**提示詞**:設計麵包店海報 :張大千彩墨風格,麥穗 捆,小女孩與可愛的貓。

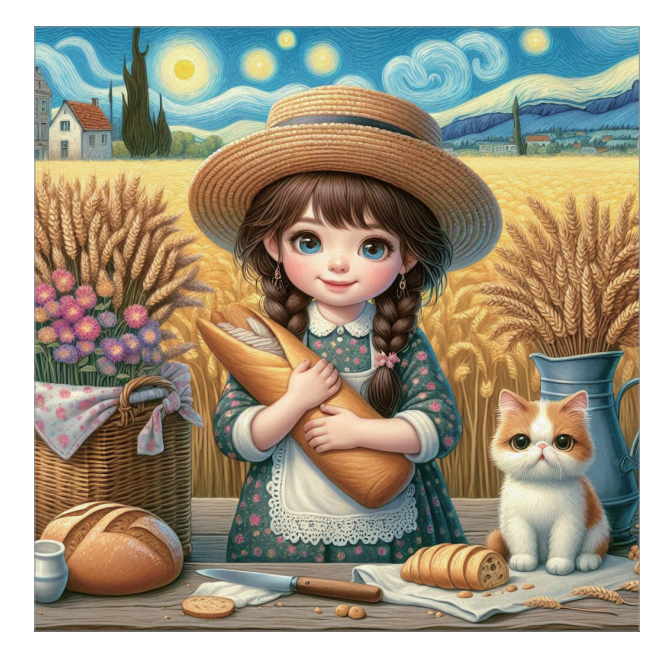

11-3 新手操作

Sora 不僅能使用提示詞生成影片,還能上傳照片或圖像生成有趣的影片;利用故 事板自動生成的提示詞能調整劇情發展,快速完成影片創作。

# 11-3-1 藉由提示詞與照片生成影片

- 1. 於提示詞輸入欄點選 **十** \ **团 上傳圖片或視頻**,選擇所需的照片。
- 於提示詞輸入欄輸入以下提示詞:「貓在打呵欠」,並設定畫面比例:1:1、畫 質:720p、長度:5秒、生成影片數量:2,送出生成影片。

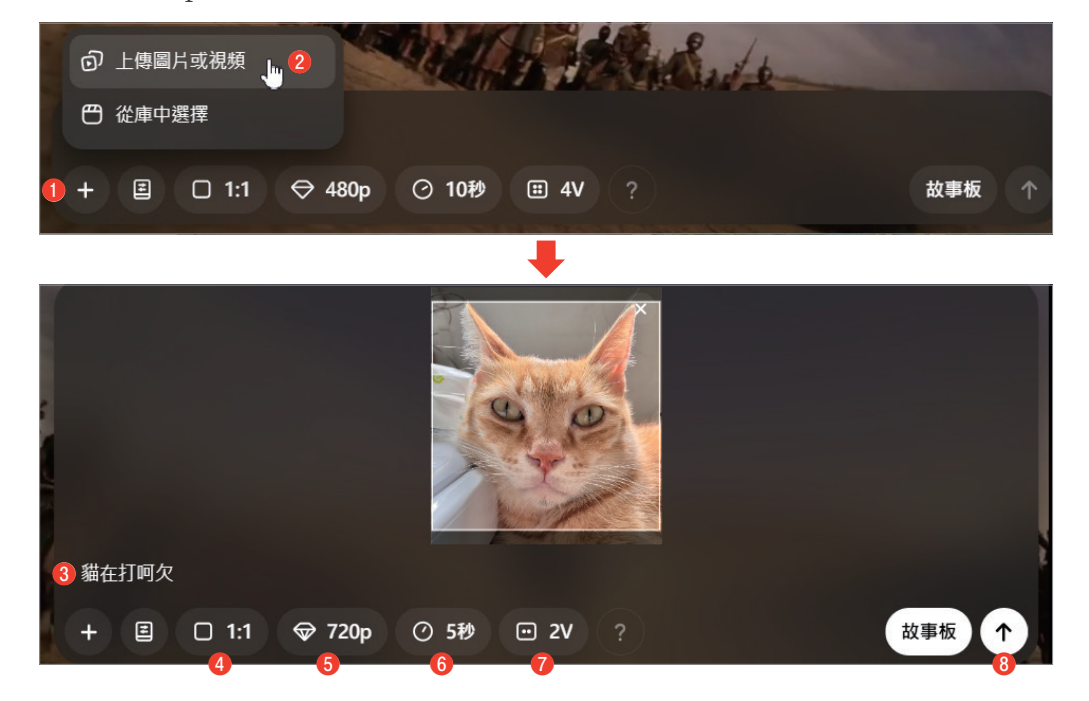

 影片生成完成後,會於右上角出現訊息通知。畫面左上角點選 圖 進入 圖書館, 生成的影片會顯示於 〇 所有影片,滑鼠指標移至影片上方可預覽影片效果。

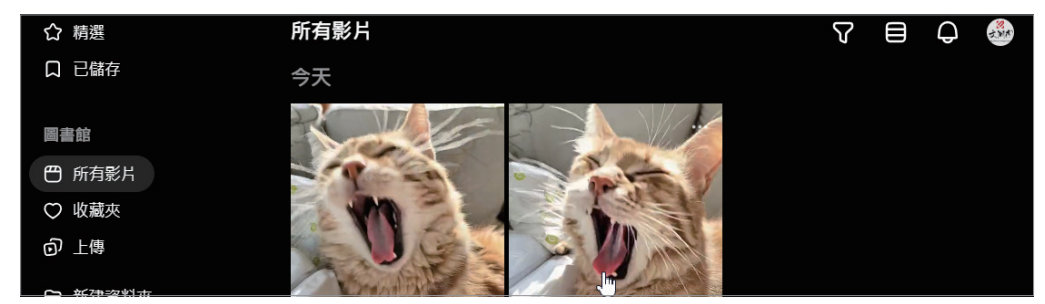